## 病理専門医更新システムの使い方

✓ 8/21のメールで電子申請を選択した方が対象です
 ✓ 9/5 更新システム登録ログインアドレスをメール送信済み

✓ およそ直感的に分かるように作られています

✓ 各種excelファイルのpdf化、受講証などのpdf化が必要です

## アドレスクリック → 更新申請IDのための氏名登録

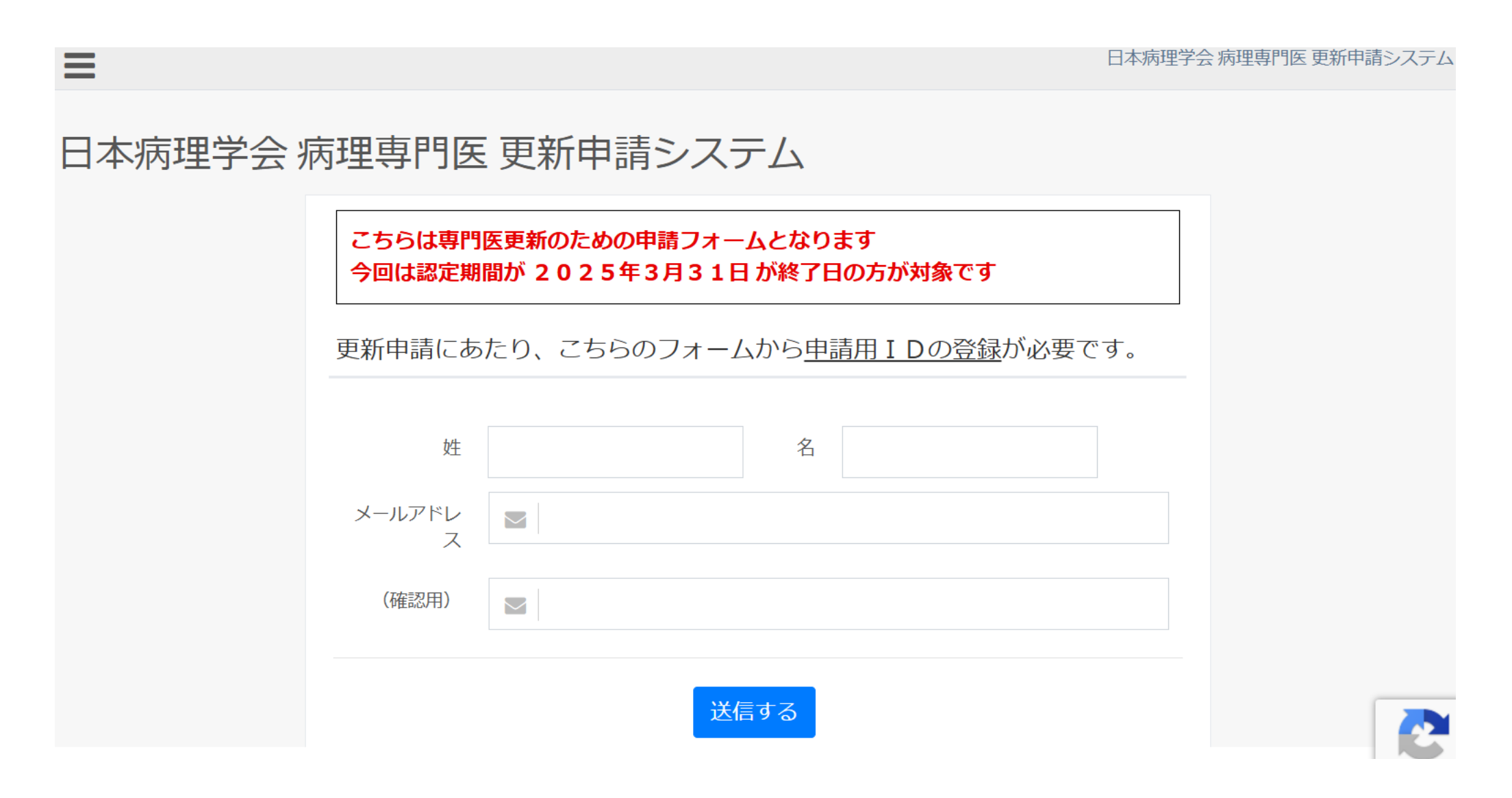

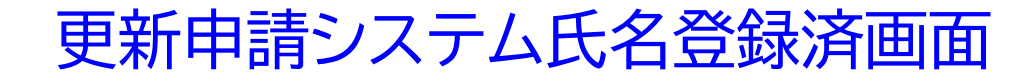

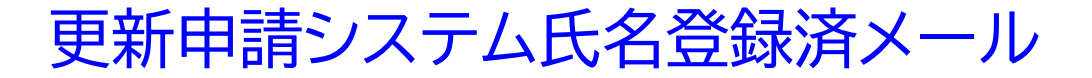

#### 日本病理学会 病理専門医 更新申請システム

#### 申込案内の送信完了

入力されたメールアドレスへ、申請案内メールを送信いたしました。

5分程お待ち頂いてもメールが受信できない場合は 迷惑メール設定などをご確認ください。 (ドメインは shunkosha.com となります)

ご確認いただいてもメールが受信できない場合は 再度送信フォームより、受信できるメールアドレスをご入力ください。

TOPへ戻る

#### (日本病理学会 専門医更新システム) ログイン | D作成のご案内

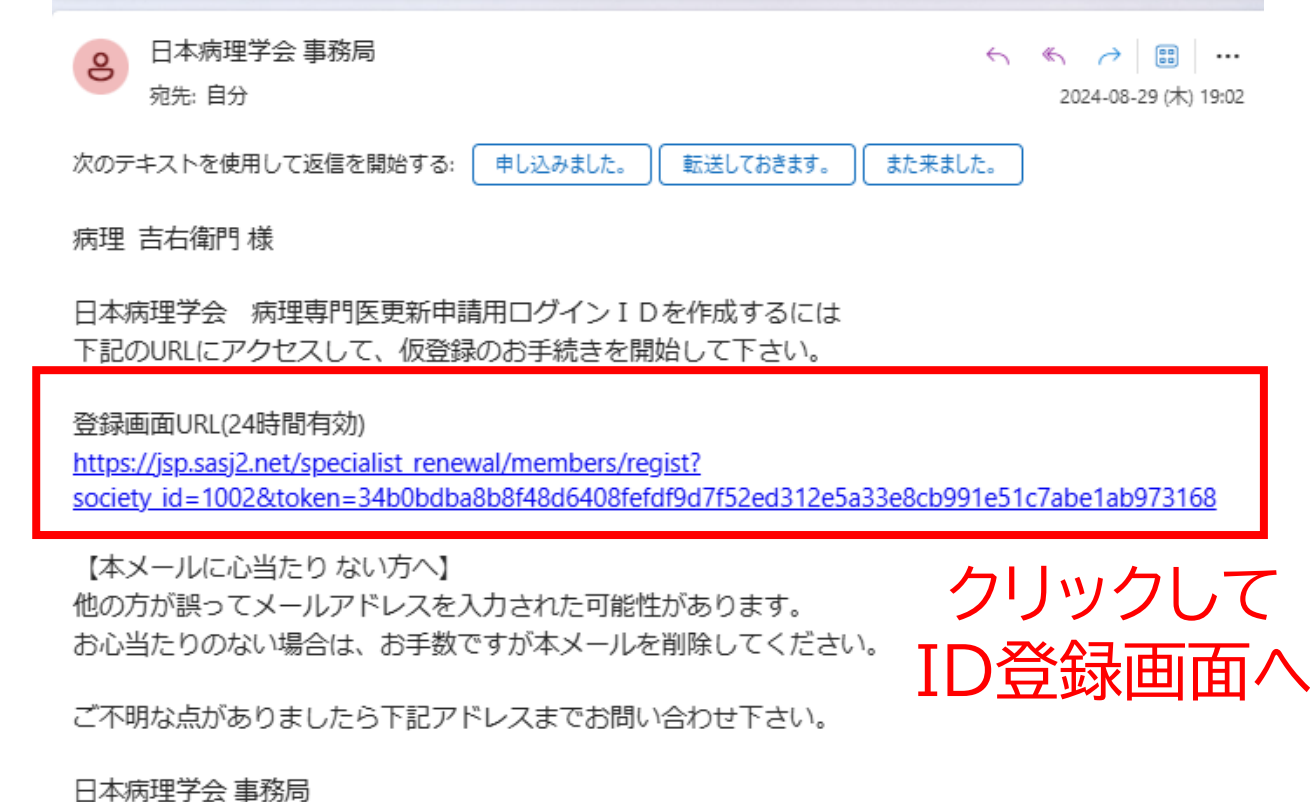

日本病理子会 事務局 jsp-specialist@sasj2.net

#### 更新申請システムID登録(仮登録)開始

#### 病理専門医 更新申請フォーム

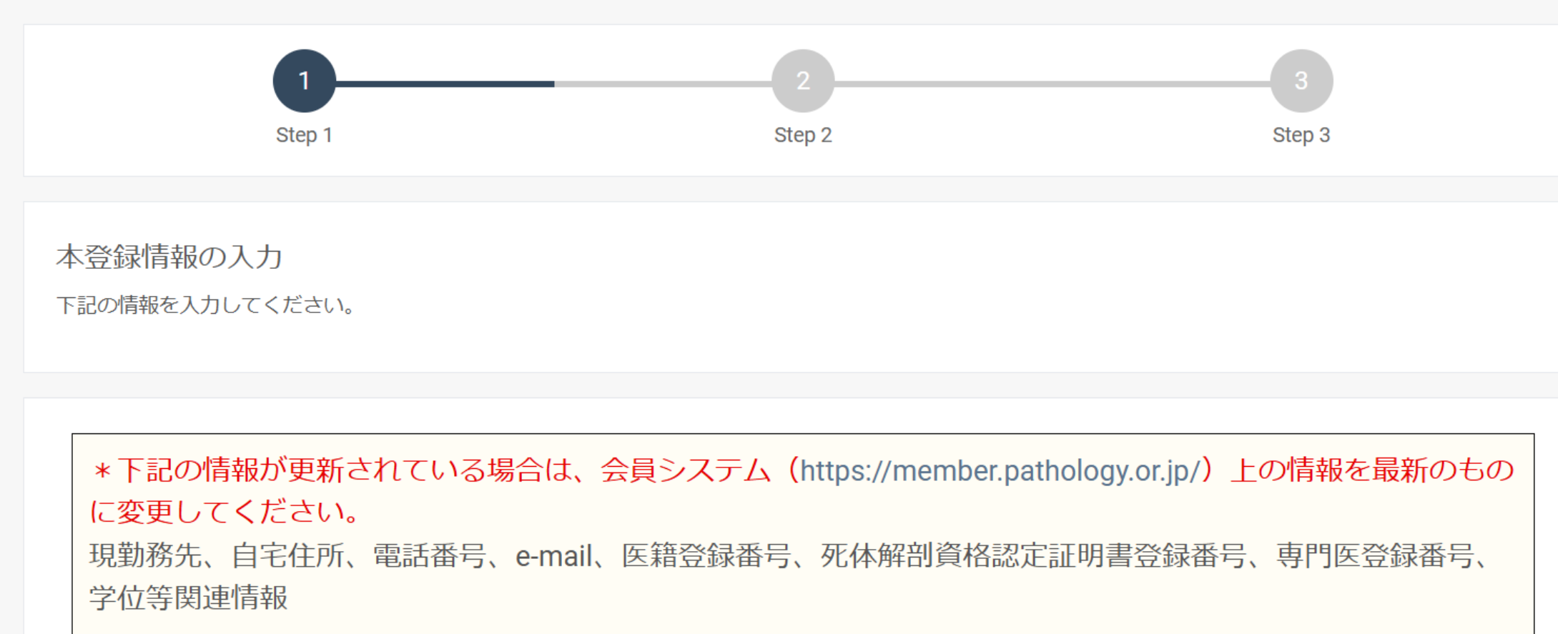

## 更新申請システムID登録(仮登録)開始

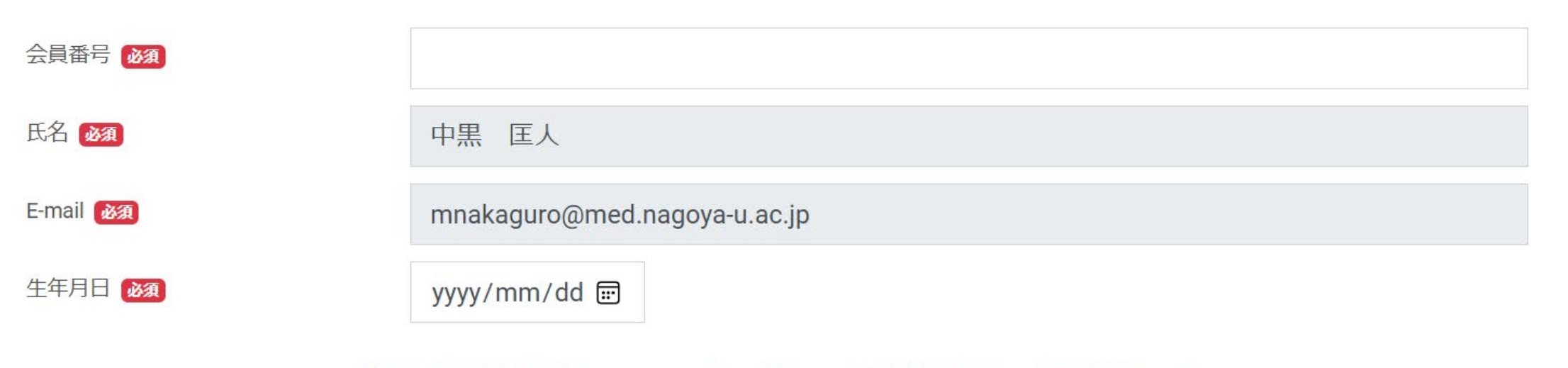

#### 今回は認定期間が2025年3月31日が終了日の方が対象です

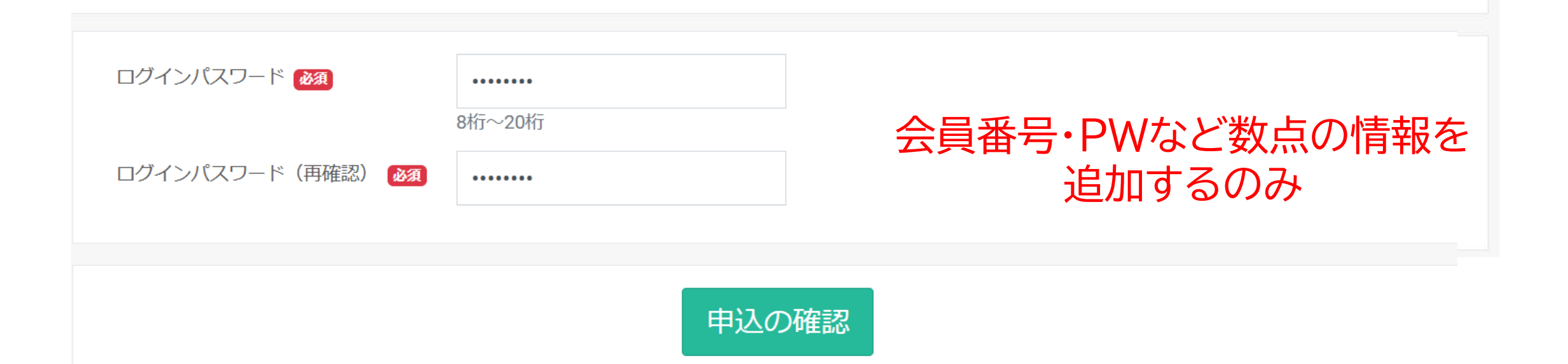

#### ID登録(仮登録)最終確認

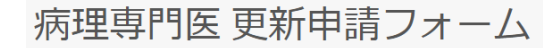

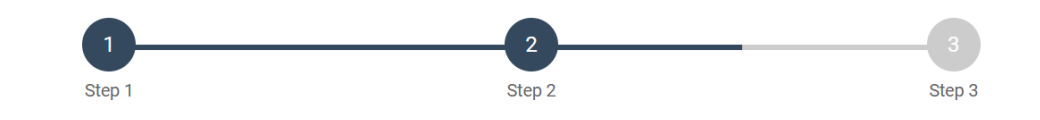

入力情報の確認

入力内容を確認のうえ、内容に誤りが無ければ[申請をする]ボタンをクリックしてください。

\* 下記の情報が更新されている場合は、会員システム(https://member.pathology.or.jp/)上の情報を最新のもの に変更してください。 現勤務先、自宅住所、電話番号、e-mail、医籍登録番号、死体解剖資格認定証明書登録番号、専門医登録番号、学 位等関連情報

| 会員番号   | 10451                        |
|--------|------------------------------|
| 氏名     | 中黒 匡人                        |
| E-mail | mnakaguro@med.nagoya-u.ac.jp |
| 生年月日   | 1978/12/04                   |

#### 今回は認定期間が2025年3月31日が終了日の方が対象です

ログインパスワード

\* \* \* \* \* \* \* \*

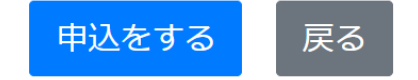

## ID登録(仮登録)最終確認

| Ē      | 目宅住所、電話番号、e-mail、医籍登録番号、死体解剖資格                       | 認定 |
|--------|------------------------------------------------------|----|
| 書:<br> | 病理専門医 更新申請フォーム おおお おおお おおお おおお おおお おおお おおお おおお おおお お | ×  |
|        | 申請を送信しますか?                                           |    |
|        | はいしえ                                                 |    |
|        | 1978/12/04                                           |    |

#### 更新システム用ID発行、PW確認

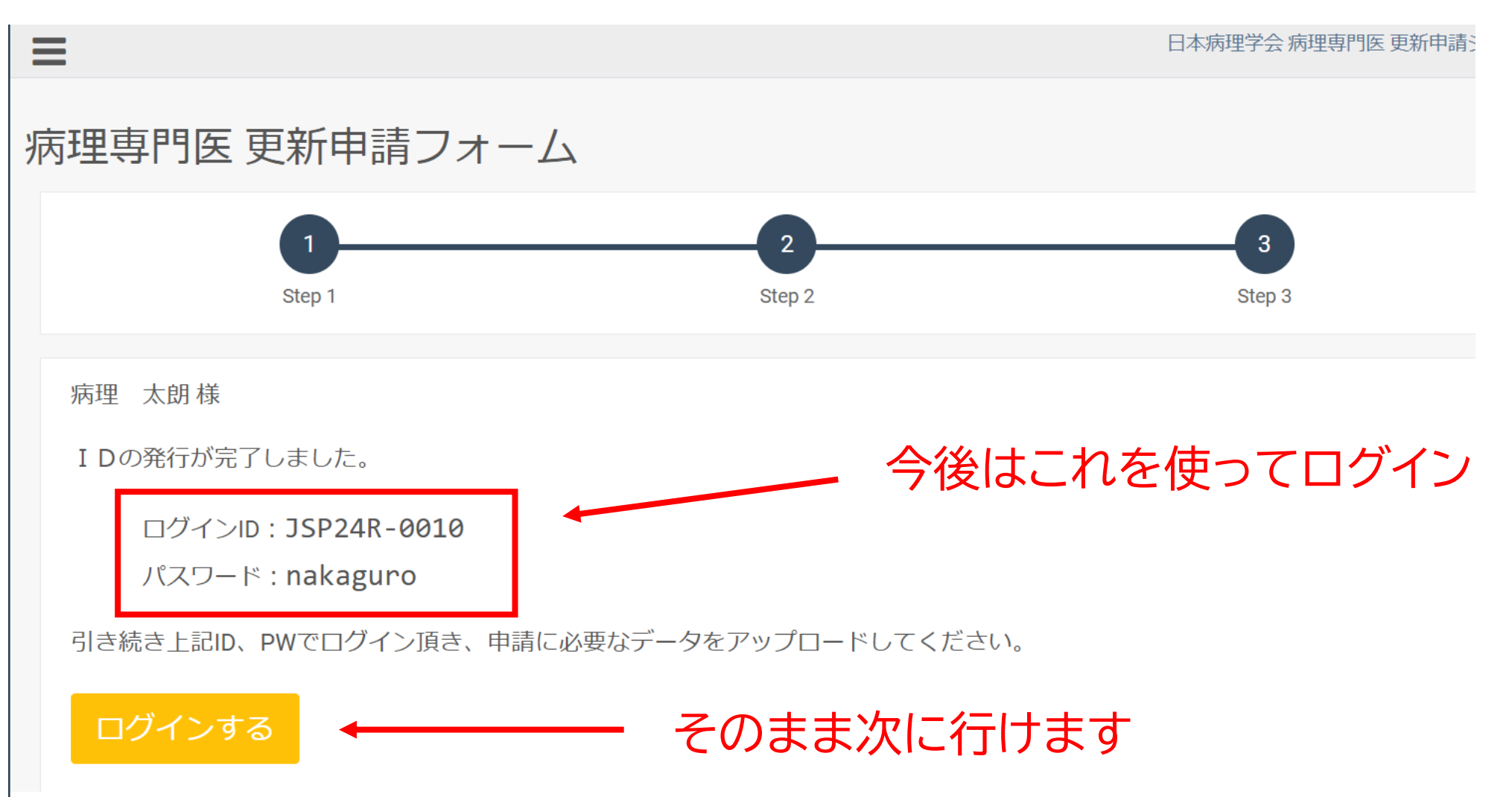

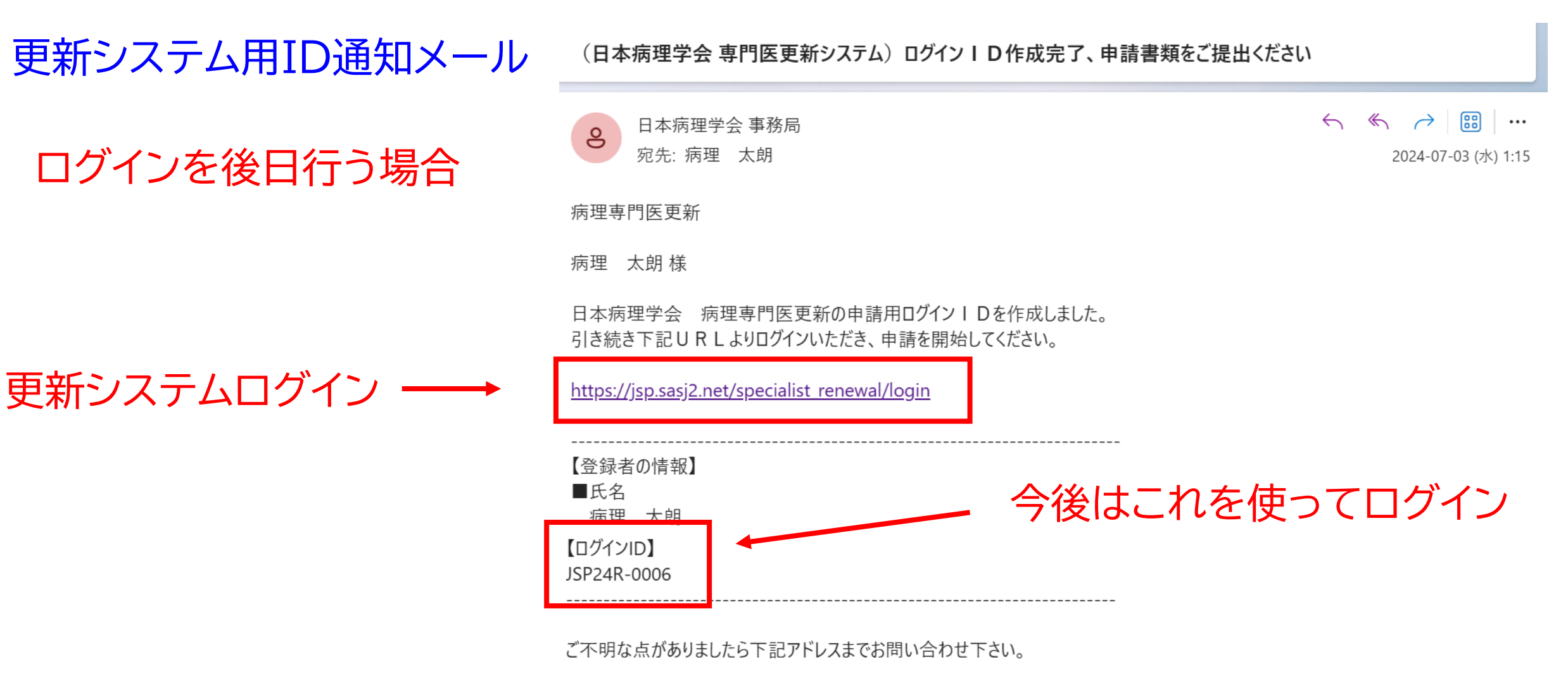

お問い合わせ先 日本病理学会 事務局 メール jsp-specialist@sasj2.net HP https://pathology.or.jp/

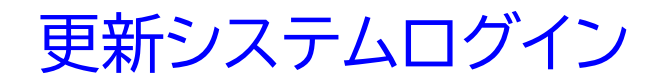

| ログインID | JSP24R-0006  |
|--------|--------------|
| パスワード  | •••••        |
|        | パスワードをお忘れの方へ |
|        | ログイン         |

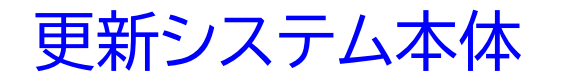

#### 書式は全てダウンロード可

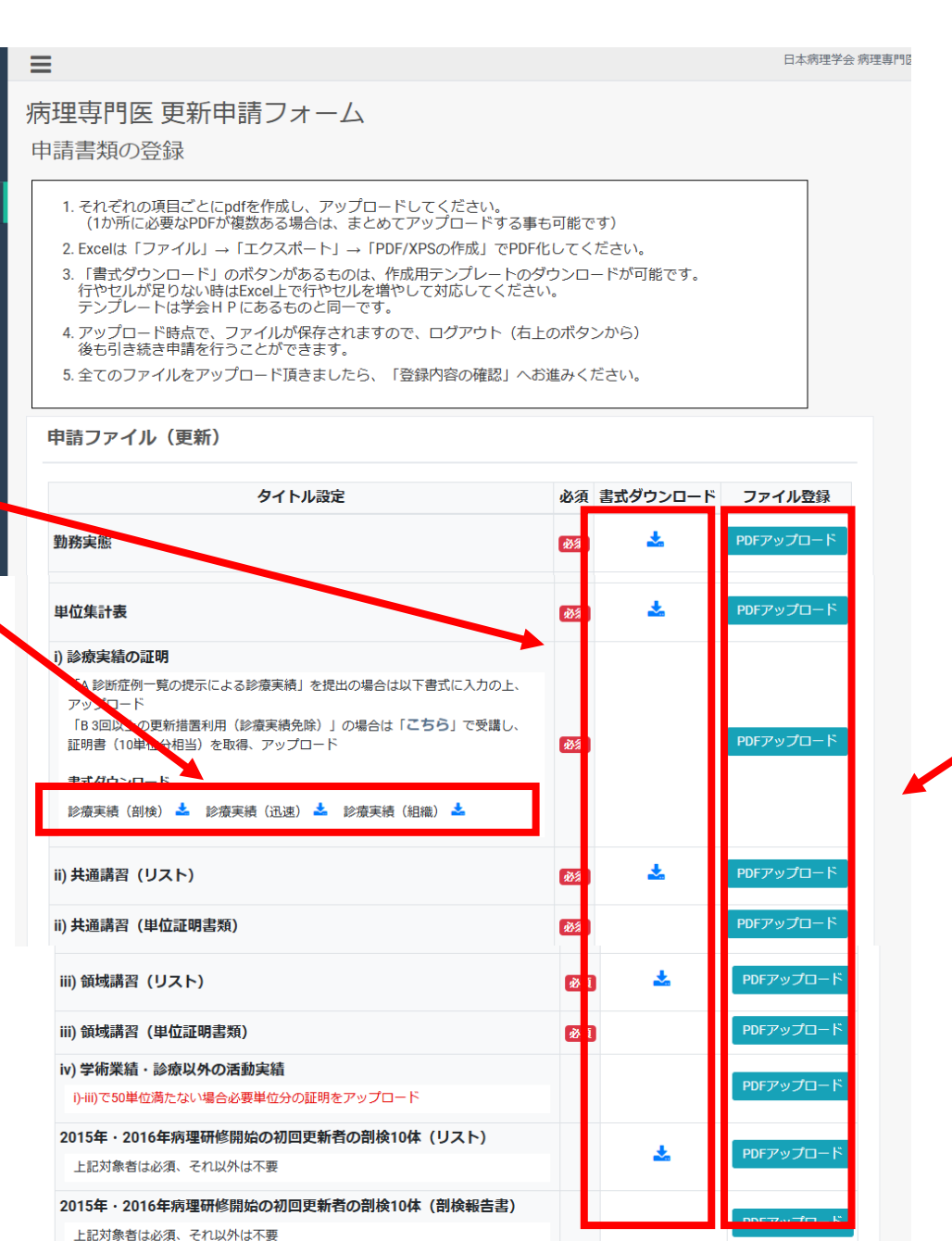

## それぞれの項目 アップロード

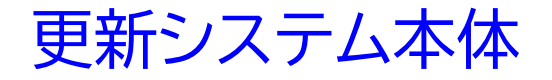

≡

- ✓ Pdfのみで、JPEG, TIFFはダメ
- ✓ 1か所で複数個のアップ可(まとめなくて良い)

## ✓ 旧式の書類もpdf化すれば利用可

病理専門医 更新申請フォーム

申請書類の登録

1. それぞれの項目ごとにpdfを作成し、アップロードしてください。 (1か所に必要なPDFが複数ある場合は、まとめてアップロードする事も可能です)

2. Excelは「ファイル」→「エクスポート」→「PDF/XPSの作成」でPDF化してください。

- 「書式ダウンロード」のボタンがあるものは、作成用テンプレートのダウンロードが可能です。 行やセルが足りない時はExcel上で行やセルを増やして対応してください。 テンプレートは学会HPにあるものと同一です。
- アップロード時点で、ファイルが保存されますので、ログアウト(右上のボタンから) 後も引き続き申請を行うことができます。
- 5. 全てのファイルをアップロード頂きましたら、「登録内容の確認」へお進みください。

# 申請ファイル(更新) タイトル設定 必須 書式ダウンロード ファイル登録 勤務実態 必須 この アレテアップロード

| 申請ファイル(更新)                                                                                                    |    |          |           |      |
|----------------------------------------------------------------------------------------------------|----|----------|-----------|------|
| タイトル設定                                                                                                    | 必須 | 書式ダウンロード | ファイル登録    |      |
| 勤務実態                                                                                                    | 必須 | *        | PDFアップロード | フォーム |
| 単位集計表                                                                                                    | 必須 | *        | PDFアップロード | フォーム |
| <ul> <li>i)診療実績の証明         <ul> <li>「A 診断症例一覧の提示による診療実績」を提出の場合は以下書式に入力の上、アップロード</li> <li>「B 3回以上の更新措置利用(診療実績免除)」の場合は「こちら」で受講し、証明書(10単位分相当)を取得、アップロード</li> </ul> </li> <li>主式ダウンロード         <ul> <li>診療実績(剖検) ▲ 診療実績(迅速) ▲ 診療実績(組織) ▲</li> </ul> </li> </ul> | 必須 |          | PDFアップロード | フォーム |
| ii) 共通講習 (リスト)                                                                                                    | 必須 | *        | PDFアップロード | フォーム |
| ii) 共通講習 (単位証明書類)                                                                                                    | 必須 |          | PDFアップロード | 受講証  |

郵送用のフォームでも可ですが、 こちらの方が使いやすいです。

#### 2015, 2016 研修開始者のみ

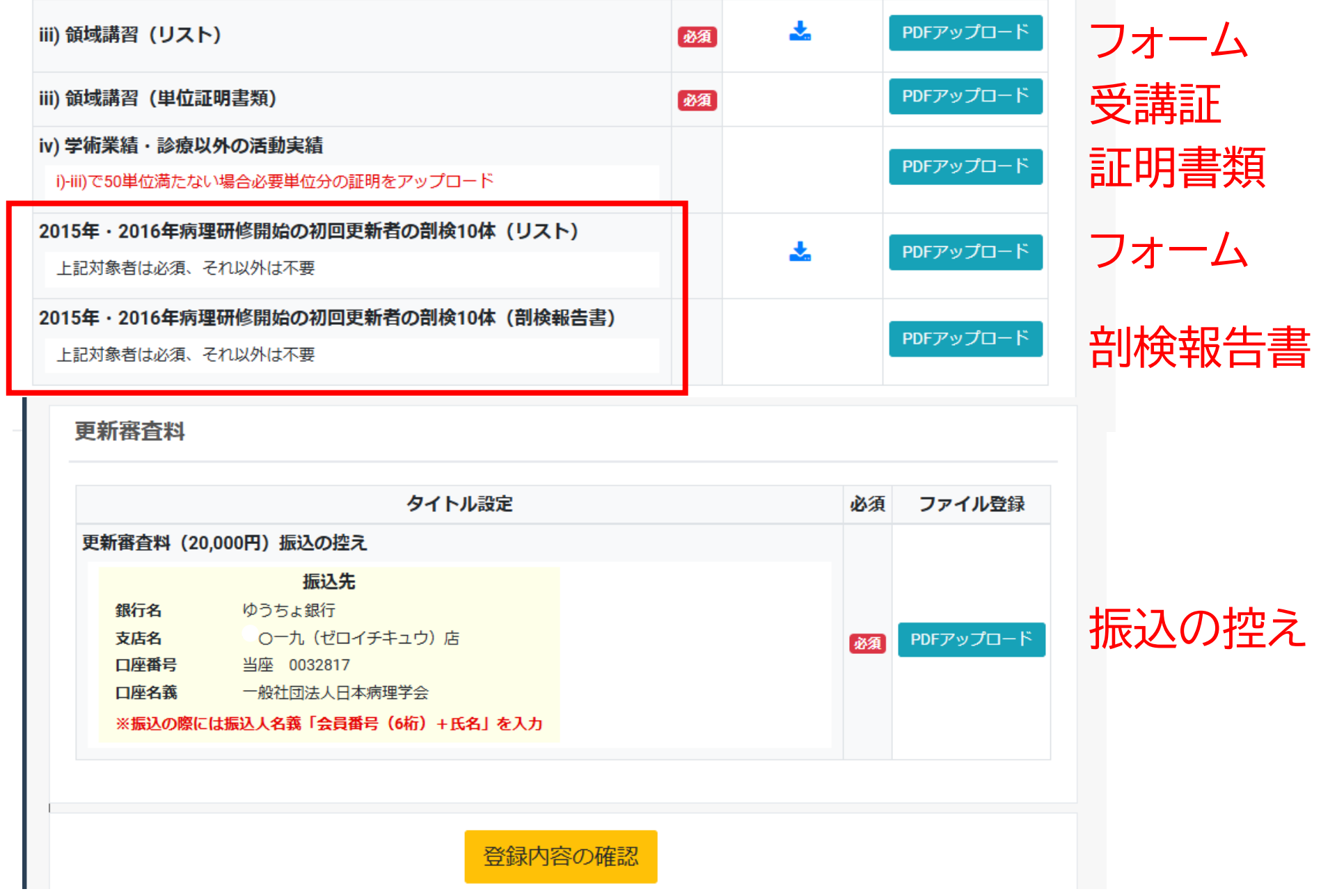

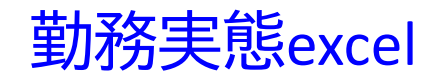

| ļ  | В                | С       | D      | E          |        | F    |       |
|----|------------------|---------|--------|------------|--------|------|-------|
| 1  | 【勤務実態】           | '       |        |            |        |      | -     |
| 2  | 勤務形態については、直近1年間  | 間の実態を記載 | 載ください。 |            |        |      | -     |
| 3  |                  |         |        |            |        |      | -     |
| 4  | 1週間当たりの診断関与時間    |         |        |            | 苦石(    | ハヤルの | )みに記入 |
| 5  | 時間・数             | 区分      | ]      |            |        |      |       |
| 6  |                  | 時間/週    |        |            |        |      |       |
| 7  |                  |         |        |            |        |      |       |
| 8  | 勤務の詳細(以下、a-cのうち  | 該当するもの  | りを全て記. | <b>入</b> ) |        |      |       |
| 9  | 医连接眼系在现如眼系类型     | = éŦ    |        |            |        |      |       |
| 10 | a.医療機関の病理部門の常期間  | ᆂ師      |        |            |        |      |       |
| 11 |                  | 時間数     | 区分     |            |        |      |       |
| 12 |                  |         | 時間/週   |            |        |      |       |
| 13 |                  |         |        |            |        |      |       |
| 14 | b. 医療機関の病理部門 非常勤 | 勧医師として  | 勤務してい  | る(複数ある場合   | はすべて記載 | ŧ)   |       |
| 15 | 勤務先              | 時間数     | 区分     |            |        |      |       |
| 16 |                  |         | 時間/週   |            |        |      |       |
| 17 |                  |         | 時間/週   |            |        |      |       |
| 18 |                  |         | 時間/週   |            |        |      |       |
| 19 |                  |         | •      |            |        |      |       |

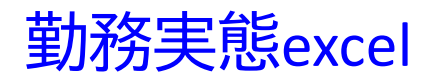

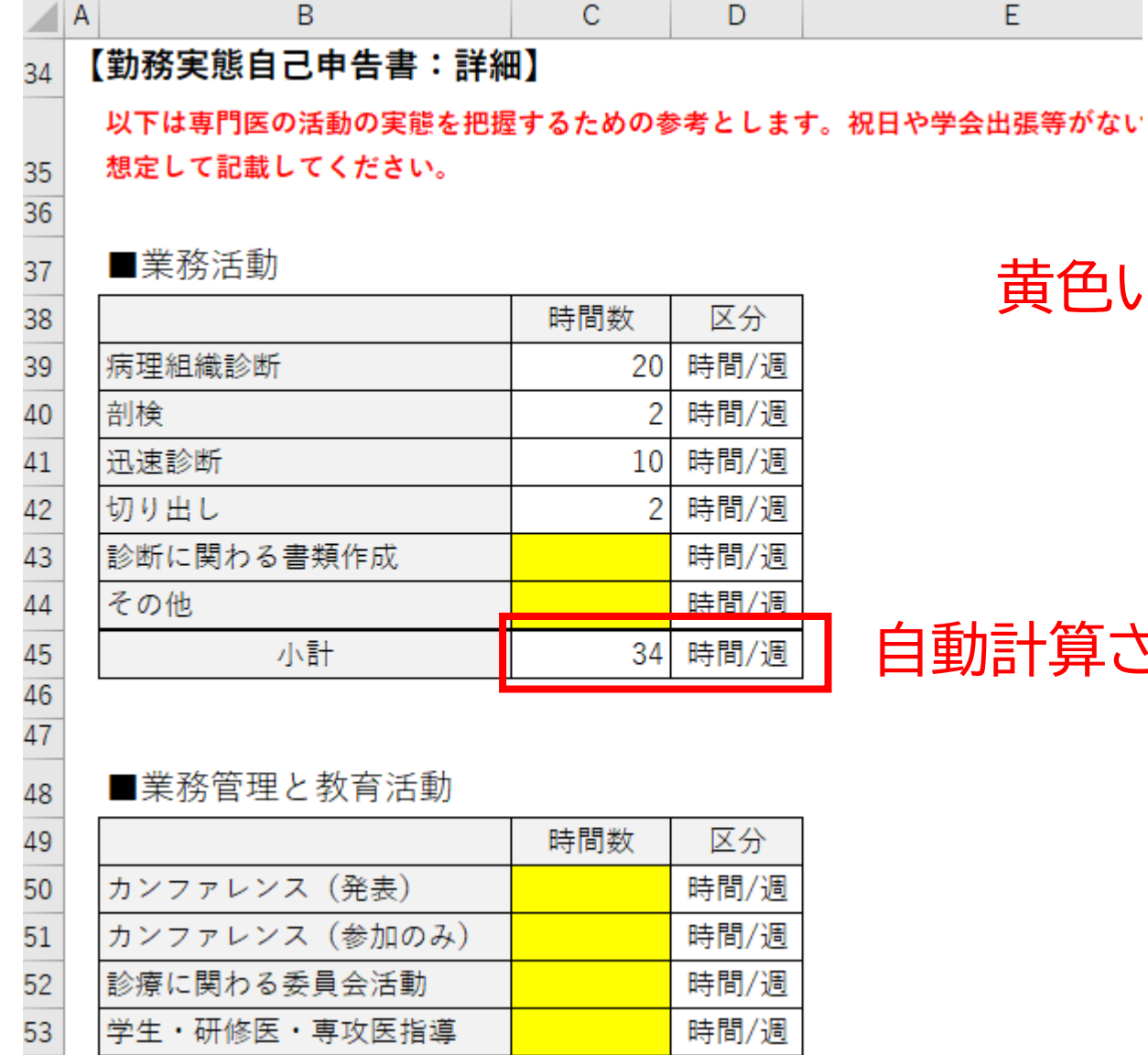

#### ■業務管理と教育活動

|                | 時間数 | 区分   |
|----------------|-----|------|
| カンファレンス (発表)   |     | 時間/週 |
| カンファレンス (参加のみ) |     | 時間/週 |
| 診療に関わる委員会活動    |     | 時間/週 |
| 学生・研修医・専攻医指導   |     | 時間/週 |

黄色いセルのみに記入

#### 自動計算される

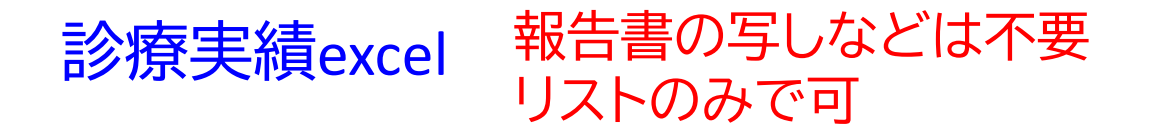

|    | A B  | С           | D            |              | E           | F         | G                 |                         |
|----|------|-------------|--------------|--------------|-------------|-----------|-------------------|-------------------------|
| 1  |      |             |              |              |             |           |                   |                         |
| 2  | 診問   | 新症例一覧表 剖    | 検・CPC (1例    | で1単位)        |             |           |                   |                         |
|    | ※患:  | 者の情報管理に留意する | こと。医療機関が複数箇別 | 所の場合は、主たる施設部 | 署の責任者の氏名を記ノ | してください。 🔒 | :劫力たのか 回          | 劫刀かのか                   |
|    | 責任:  | 者が本人の場合は本人の | 氏名を記入してください。 |              |             |           | 「キバノ」、ロット、日」      | +パノノ ひ しノノノ、<br>エ、チョコキャ |
| 3  |      |             |              |              |             | 指         | 得なのか、とれ           | かを記載                    |
| 4  |      | 責任者名        |              |              |             |           |                   | -                       |
| 5  |      |             |              |              |             |           |                   |                         |
| 6  |      | 年(西暦)/月/日   | 剖検番号         | 主病           | 診断名         | 施設名       | 主執刀 or 副執刀 or 指導者 |                         |
| 7  | 1    |             |              |              |             |           |                   |                         |
| 8  | 2    |             |              |              |             |           |                   |                         |
| 9  | 3    |             |              |              |             |           |                   |                         |
| 1  |      |             |              | I            | I           |           | I                 | 1                       |
| 2  | 診断折  | E例一覧表 迅速    | 』(10例で1単位)   |              |             | I         |                   | -                       |
| 2  | ※患者の | D情報管理に留意するこ | と。医療機関が複数箇所の | の場合は、主たる施設部署 | 暑の責任者の氏名を記入 | してください。   |                   |                         |
| 4  | 責任者が | 『本人の場合は本人の氏 | :名を記入してください。 |              |             |           |                   |                         |
| 5  |      | 書任者名        |              |              |             | 影         | 診断か指導かを言          | 2番                      |
| .6 |      | AH HH       |              |              |             | сц<br>-   |                   | -                       |
| 7  |      | 年(西暦)/月/日   | 臓器・組織        | 臨床診断         | 病理診断        | 診療施設名     | 診断 or 指導          |                         |
| 8  | 1    |             |              |              |             |           |                   |                         |
| 9  | 2    |             |              |              |             |           |                   |                         |
|    | 3    |             |              |              |             |           |                   |                         |
|    |      | 1           |              |              |             |           |                   |                         |

剖検だけで出す場合は、それ以外のexcelはアップロード不要

単位集計excel

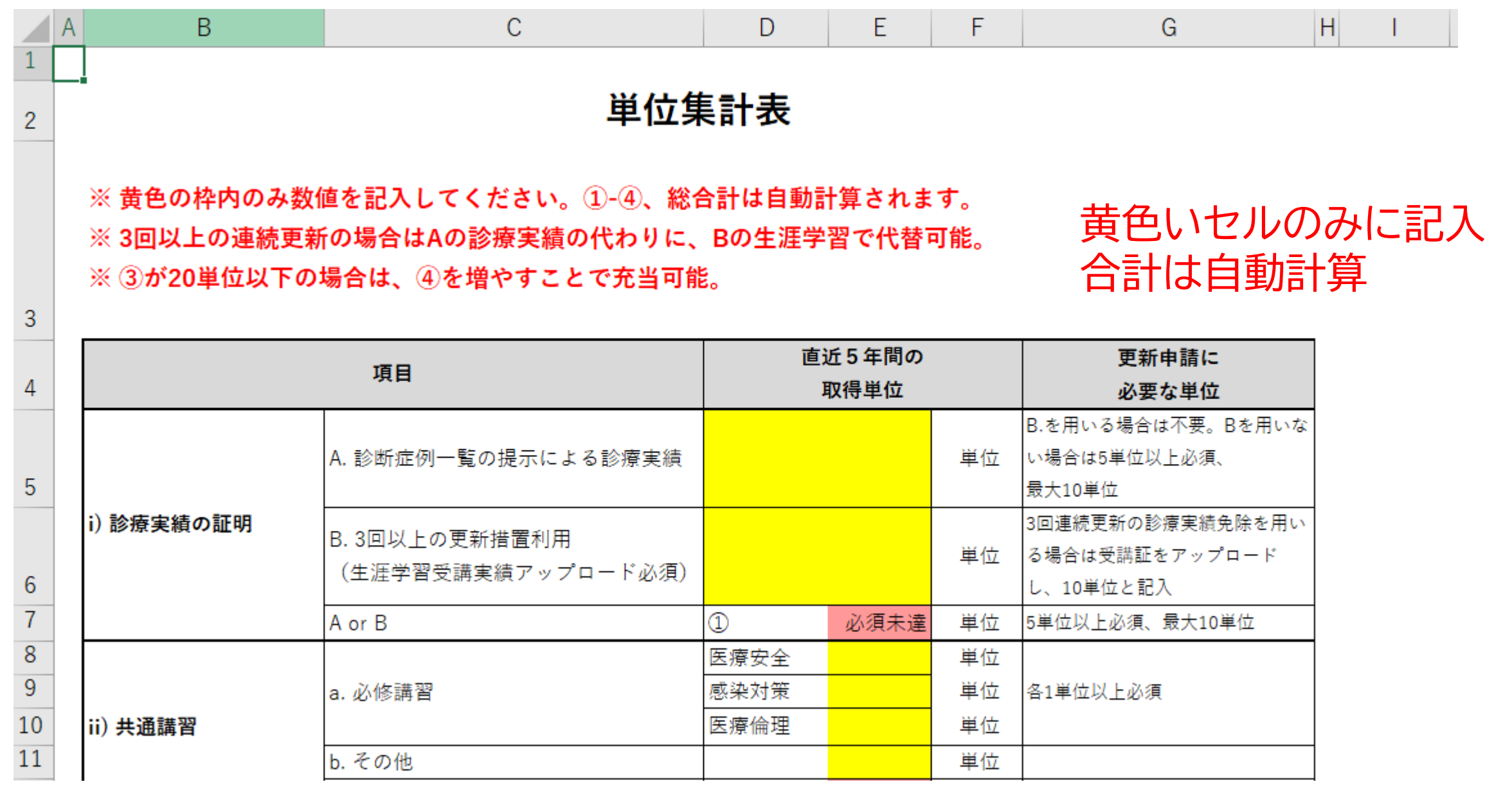

|    | _             |                  |   |      |    |                |
|----|---------------|------------------|---|------|----|----------------|
| 11 |               | b. その他           |   |      | 単位 |                |
| 12 |               | a + b            | 2 | 必須未達 | 単位 | 3単位以上必須、最大10単位 |
| 13 |               | α.               |   |      | 単位 |                |
| 14 | iii) 領域講習     | β.希少がんイーラーニング    |   |      | 単位 | 15単位まで         |
| 15 |               | $\alpha + \beta$ | 3 | 0    | 単位 | 20単位以上必須       |
| 16 | い)学術業結,診療以及   | イ.学術集会参加単位       |   |      | 単位 | 6単位まで          |
| 17 | 10) 子州未禎・砂原以外 | ロ.発表、論文、座長など     |   |      | 単位 |                |
| 18 | の石刻天根         | イ+ロ              | 4 | 0    | 単位 |                |
| 19 |               |                  |   |      |    |                |
| 20 |               | 総合計 (①+②+③+④)    |   | 必須未達 | 単位 | 50単位以上         |
| 21 |               |                  |   |      |    | •              |

足りないと未達表示

## 単位集計excel – i) 診療実績 黄色いセルのみに記入・・・合計は自動計算

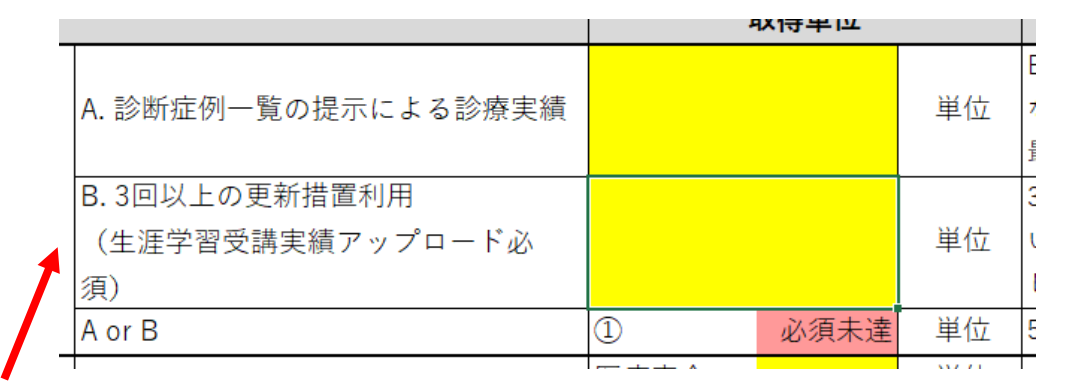

| A. 診断症例一覧の提示による診療実績                |   | 10   | 単位    |
|------------------------------------|---|------|-------|
| B. 3回以上の更新措置利用<br>(生涯学習受講実績アップロード必 |   | 10   | 単位    |
| 須)<br>A or B                       | 1 | 必須未達 | 単位    |
|                                    |   |      | 57771 |

#### 3回以上連続更新者はBの生涯学習で代替可

#### AかBかいずれか選択:両方記載するとエラー

| A. 診断症例一覧の提示による診療実績      | 12   | 単位 |
|--------------------------|------|----|
| B.3回以上の更新措置利用            |      |    |
| (生涯字習受講実績アップロード必<br>( 1) |      | 単位 |
| A or B                   | 1 10 | 単位 |
|                          |      | -  |

多めに書いても最大10単位まで

適切な例: A選択

適切な例:

B選択

| ļ |                     |    | \$\$7.71 |     |
|---|---------------------|----|----------|-----|
|   | A or B              | 10 | 単位       | £   |
|   | 須)                  |    |          | I   |
|   | (生涯学習受講実績アップロード必    | 10 | 単位       | ι   |
|   | B.3回以上の更新措置利用       |    |          | З   |
|   |                     |    |          | Ē   |
|   | A. 診断症例一覧の提示による診療実績 |    | 単位       | z   |
|   |                     |    |          | I E |

| A. 診断症例一覧の提示による診療実績                      | 10   | E<br>単位 7                                                                                                    |
|------------------------------------------|------|----------------------------------------------------------------------------------------------------|
| B. 3回以上の更新措置利用<br>(生涯学習受講実績アップロード必<br>須) |      | 第一章 100 年代<br>第一章 100 年代<br>110 年代<br>110<br>日<br>110 年代<br>110 年代<br>1 |
| A or B                                   | 10   | 単位 5                                                                                                    |
|                                          | 厉病ウ人 | );;; (j.t.                                                                                                    |

#### 単位集計excel — ii) 共通講習

| a. 必修講習 | 医療安全 | 0    | 単位     | Γ |
|---------|------|------|--------|---|
|         | 感染対策 | 1    | 単位     | 수 |
|         | 医療倫理 | 5    | 単位     |   |
| b. その他  |      | 0    | 単位     | Γ |
| a + b   | 2    | 必須未達 | 単位     | 3 |
|         |      |      | N/ / I |   |

必須が取れていない

|         | Ξ.   | 10 | + 1 <u>-1</u> | Ľ      |
|---------|------|----|---------------|--------|
|         | 医療安全 | 2  | 単位            | Τ      |
| a. 必修講習 | 感染対策 | 2  | 単位            | 솓      |
|         | 医療倫理 | 5  | 単位            |        |
| b. その他  |      | 4  | 単位            | $\top$ |
| a + b   | 2    | 10 | 単位            | 3      |
|         |      |    | NZ 71         | +      |

上限10までしたカウントされない

|         |      |   |        | _ |
|---------|------|---|--------|---|
|         | 医療安全 | 1 | 単位     |   |
| a. 必修講習 | 感染対策 | 1 | 単位     | í |
|         | 医療倫理 | 1 | 単位     |   |
| b. その他  |      | 2 | 単位     |   |
| a + b   | 2    | 5 | 単位     | 3 |
| 1       |      |   | 337.71 |   |

適切な例: aの3つがそれぞれ取れている

#### 単位集計excel - iii) 領域講習

| <br>             | $\sim$ |    | · · |   |
|------------------|--------|----|-----|---|
| α.               |        | 10 | 単位  | Τ |
| β.希少がんイーラーニング    |        | 20 | 単位  | 1 |
| $\alpha + \beta$ | 3      | 25 | 単位  | 2 |
| イ 逆術集会参加単位       |        | 10 | 畄仕  | 6 |

#### 希少がん 15単位以上記入しても15単位までしか反映されない

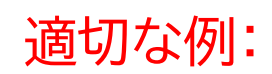

|                                          | 1 |    |        | <u> </u> |
|------------------------------------------|---|----|--------|----------|
| α.                                       |   | 10 | 単位     |          |
| β.希少がんイーラーニング                            |   | 15 | 単位     | 1        |
| $\alpha + \beta$                         | 3 | 25 | 単位     | 2        |
| 4 337 7 h <del>- 22</del> A 75 1 337 7 1 |   |    | 537.71 | -        |

受講証アップロード10単位、希少がん 15単位

単位集計excel – 合計

|     | <u>и . м</u>     | <u> </u> | 10 |    |          |
|-----|------------------|----------|----|----|----------|
|     | α.               |          | 10 | 単位 |          |
|     | β.希少がんイーラーニング    |          | 0  | 単位 | 15単位まで   |
|     | $\alpha + \beta$ | 3        | 10 | 単位 | 20単位以上必須 |
| 14  | イ.学術集会参加単位       |          | 10 | 単位 | 6単位まで    |
| ×71 | ロ.発表、論文、座長など     |          | 0  | 単位 |          |
|     | イ+ロ              | 4        | 6  | 単位 |          |

| 総合計 (①+②+③+④) | 36 | 単位 | 50単位以上 |
|---------------|----|----|--------|
|               |    |    |        |

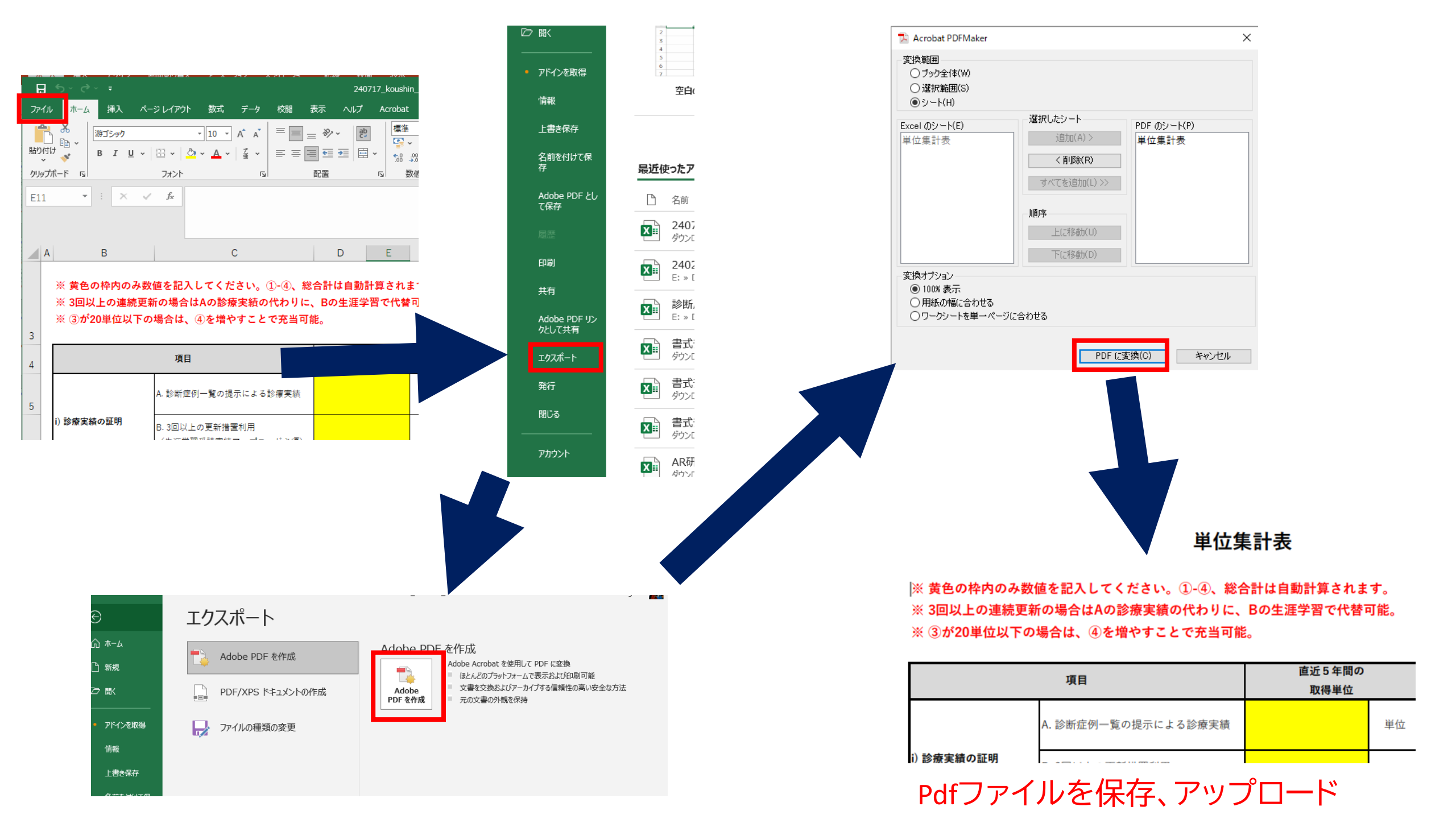

| iii) 領域講習 (リスト)                                           | 必須 | Ł | PDFアップロード |
|-----------------------------------------------------------|----|---|-----------|
| iii) 領域講習 (単位証明書類)                                        | 必須 |   | PDFアップロード |
| iv) 学術業績・診療以外の活動実績<br>i)-iii)で50単位満たない場合必要単位分の証明をアップロード   |    |   | PDFアップロード |
| 2015年・2016年病理研修開始の初回更新者の剖検10体(リスト)<br>上記対象者は必須、それ以外は不要    |    | * | PDFアップロード |
| 2015年・2016年病理研修開始の初回更新者の剖検10体 (剖検報告書)<br>上記対象者は必須、それ以外は不要 |    |   | PDFアップロード |

#### 更新審査料

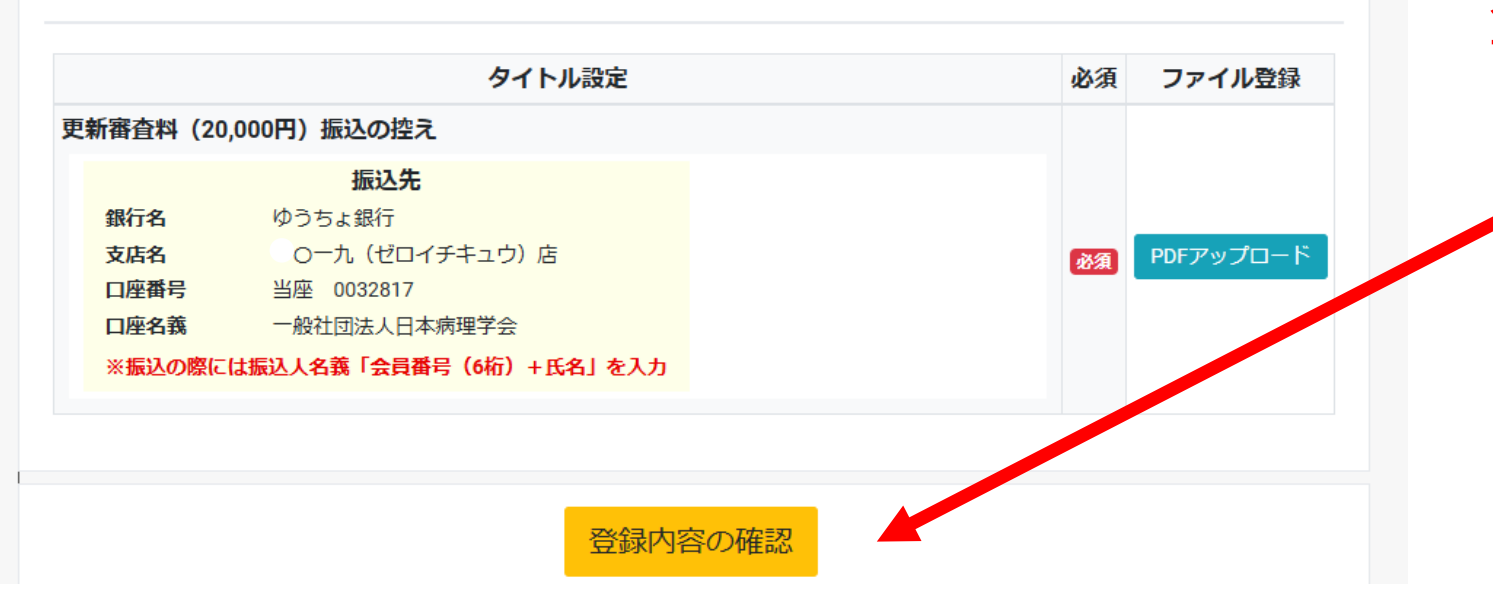

## 全てアップロードしたら 「登録内容の確認」をクリック

# 正しい書類がアップロードされているか 確認するステップです。

病理専門医試験受験申請フォーム

審査書類の登録内容確認

登録したファイルをダウンロードして、内容を確認後にチェック を付けてください。

申請ファイルグループ1

|                                   | 書式ダウンロード | 登録済ファイル   | 確認チェッ <b>ク</b> |
|-----------------------------------|----------|-----------|----------------|
| 1. 病理専門医研修手帳(研修証明書および研修目標と評価表を含む) | *        | PDFダウンロード | 未ダウンロード        |
| 2.推薦書                             | *        | PDFダウンロード | 未ダウンロード        |
| 3.医師免許証                           |          | PDFダウンロード | 未ダウンロード        |
| 4.死体解剖資格認定証明書                     |          | PDFダウンロード | 未ダウンロード        |

# それぞれのファイルの 「PDFダウンロード」をクリック

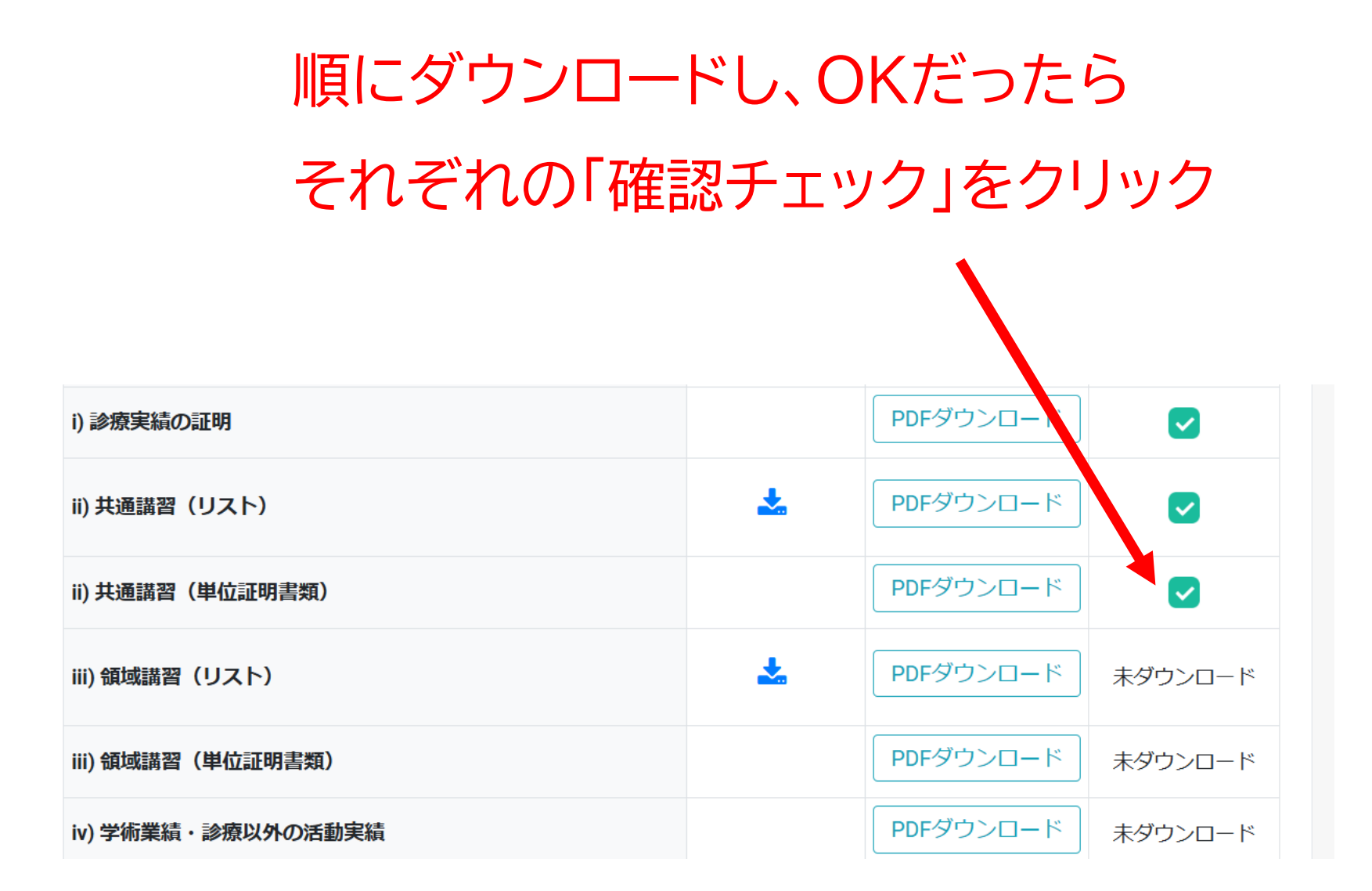

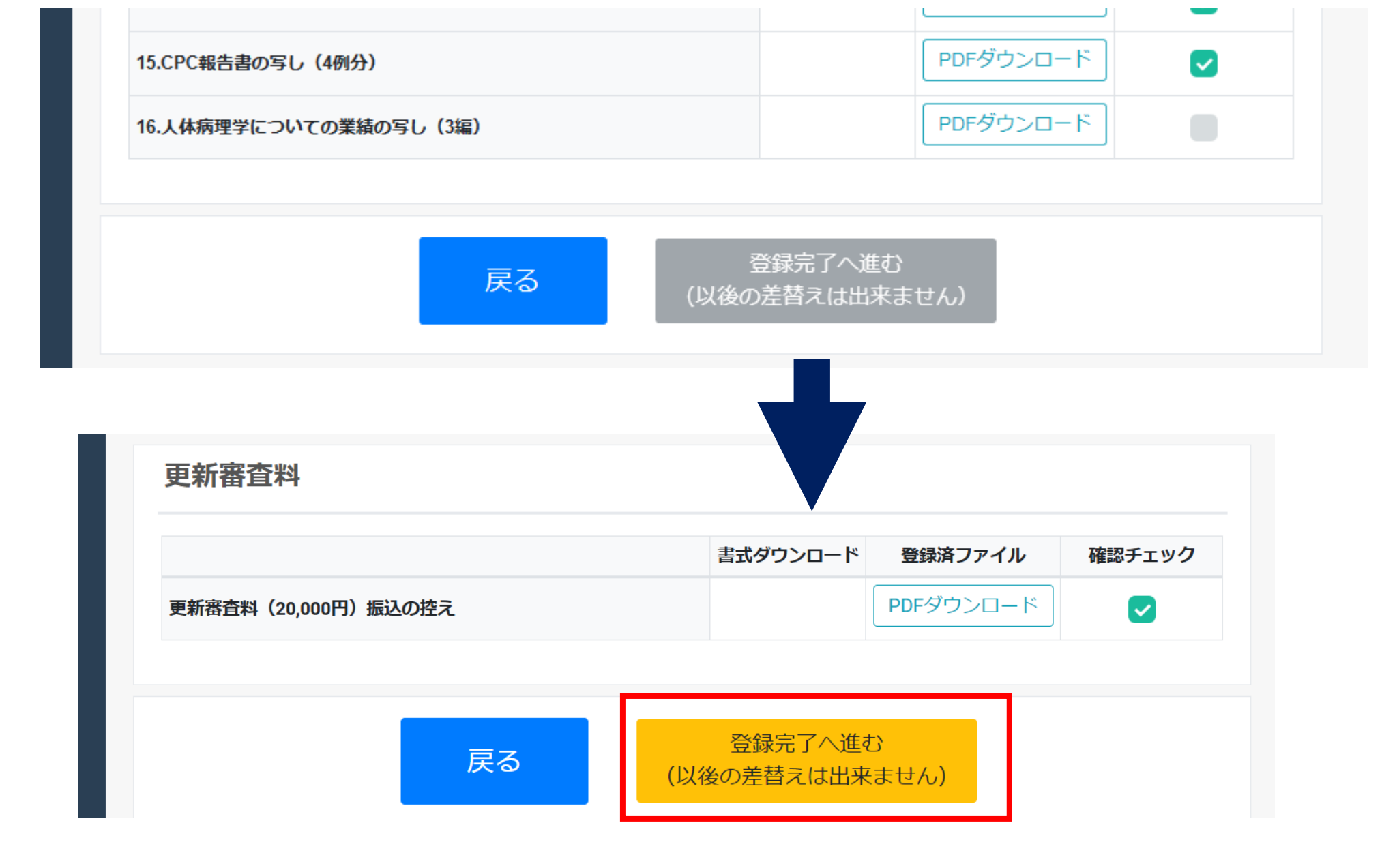

全部をチェックすると「完了登録へ進む」がクリックできます

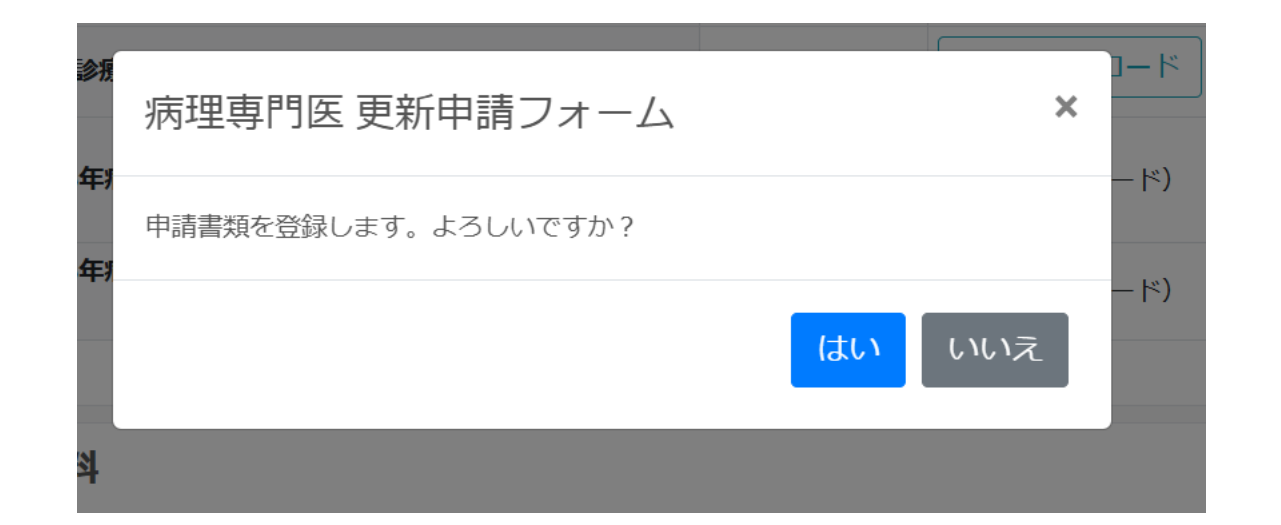

「はい」で申請が完了です。 

#### 病理専門医 更新申請フォーム

申請書類を登録しました。

申請書類の登録

事務局からのお知らせ

現在特にありません

ステータス : 書類提出完了

審査待ちです。